# 從Cisco Catalyst Center為SDA和非SDA網路場景中的有線和無線裝置更改裝置憑證

| 目錄                               |
|----------------------------------|
| 。<br><u>簡介</u><br>               |
| <u>背景資訊</u>                      |
| <u>簡要說明</u>                      |
| <u>解決方案(最佳實踐)</u>                |
|                                  |
| <u>前提條件</u>                      |
| 從Cisco Catalyst Center更改憑據的過程    |
| 具有Cisco Catalyst Center託管AAA的站點  |
| <u>要求更改使用者的密碼(不更改使能密碼)</u>       |
| <u>要求更改使用者的密碼和使能密碼</u>           |
| 具有Cisco Catalyst Center未託管AAA的站點 |
| <u>要求更改使用者的密碼(不更改使能密碼)</u>       |
| <u>要求更做使用者的密碼和使能密碼</u>           |

# 簡介

本文檔介紹來自Cisco Catalyst Center(以前稱為Cisco DNA Center)的憑證更改過程的步驟,適 用於交換矩陣和非交換矩陣網路方案的有線和無線裝置。

## 背景資訊

本檔案也適用於具有動態網路存取控制(Cisco Catalyst Center)代管或非代管驗證、授權和計量 (AAA)的站點。

## 簡要說明

本文討論更新Cisco Catalyst Center用於自動化的憑證時存在網路要求的情況。 Cisco Catalyst Center使用使用者名稱和密碼發現受管裝置,Cisco Catalyst Center使用這些相同的憑證與受管裝置後了SSH連線(用於自動化/資產收集等)。本文檔介紹在Cisco Catalyst Center發現受管裝置後更改其密碼的最佳實踐。

# 解決方案(最佳實踐)

需求

1. 適用於使用Cisco Catalyst Center託管AAA的站點

- 要求更改使用者的密碼(不更改使能密碼)。
- 要求更改使用者的密碼和使能密碼。
- 2. 適用於具有Cisco Catalyst Center未託管AAA的站點
- 要求更改使用者的密碼(不更改使能密碼)。
- 要求更改使用者的密碼和使能密碼。

前提條件

- 確保未在Cisco Catalyst Center中為所有非SDA站點配置AAA。
- 使用Python指令碼驗證所有Catalyst 9k交換機(SDA或非SDA)是否使用RADIUS到ISE進行 SSH登入到VTY線路。修復使用本地憑據的所有裝置。
- 對於擴展節點
  - ◎ 要更新線路vty 0到4,請使用這些配置命令(這可能是擴展節點的第一步)。

line vty 0 4 authorization exec VTY\_author login authentication VTY\_authen

## 從Cisco Catalyst Center更改憑據的過程

具有Cisco Catalyst Center託管AAA的站點

要求更改使用者的密碼(不更改使能密碼)

- 首先更新ISE中的憑據(相關使用者名稱的密碼)。這將導致清單收集失敗,受管裝置清單狀 態將更改為「無法訪問」、「部分收集失敗」或「錯誤憑據」。
- 在Provision > Inventory頁面上,選擇一個或多個裝置,然後選擇Actions > Inventory > Edit Device > Credentials頁籤。接下來,使用新的使用者名稱和/或密碼(保留相同的啟用密碼 )更新「新增裝置特定憑據」。此時,Cisco Catalyst Center將能夠使用更新的憑證登入裝置 ,裝置清單狀態將返回到「託管」。
- 可以將裝置的本地憑證更新為回退,以確保Cisco Catalyst Center能夠在外部AAA伺服器無法 訪問時登入到裝置。本地憑證可使用Cisco Catalyst Center的模板編輯器、自定義Python指令 碼或手動進行更新。
- 4. 最後一步是在「全域性身份證明」頁上更新這些相同的身份證明。 這可確保新發現的使用 LAN Automation新增的裝置或裝置將使用Design(設計)頁> Network Settings(網路設定)> Device Credentials(裝置憑證)> CLI Credentials(CLI憑證)>編輯使用者名稱>更新使 用者密碼而不更改啟用密碼。

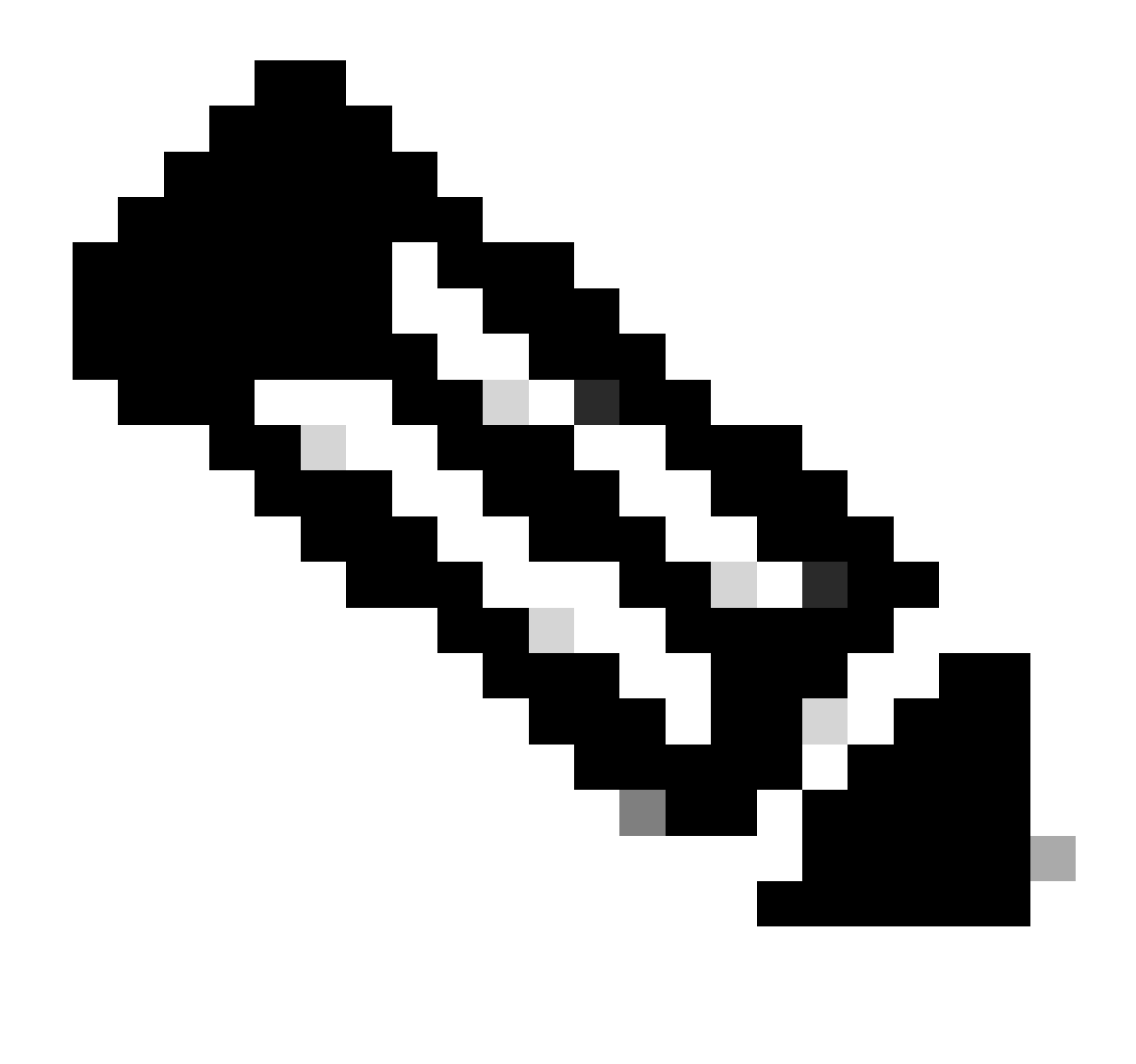

## 注意:SSH/Telnet登入由外部AAA伺服器進行身份驗證。本地裝置憑據未更新。

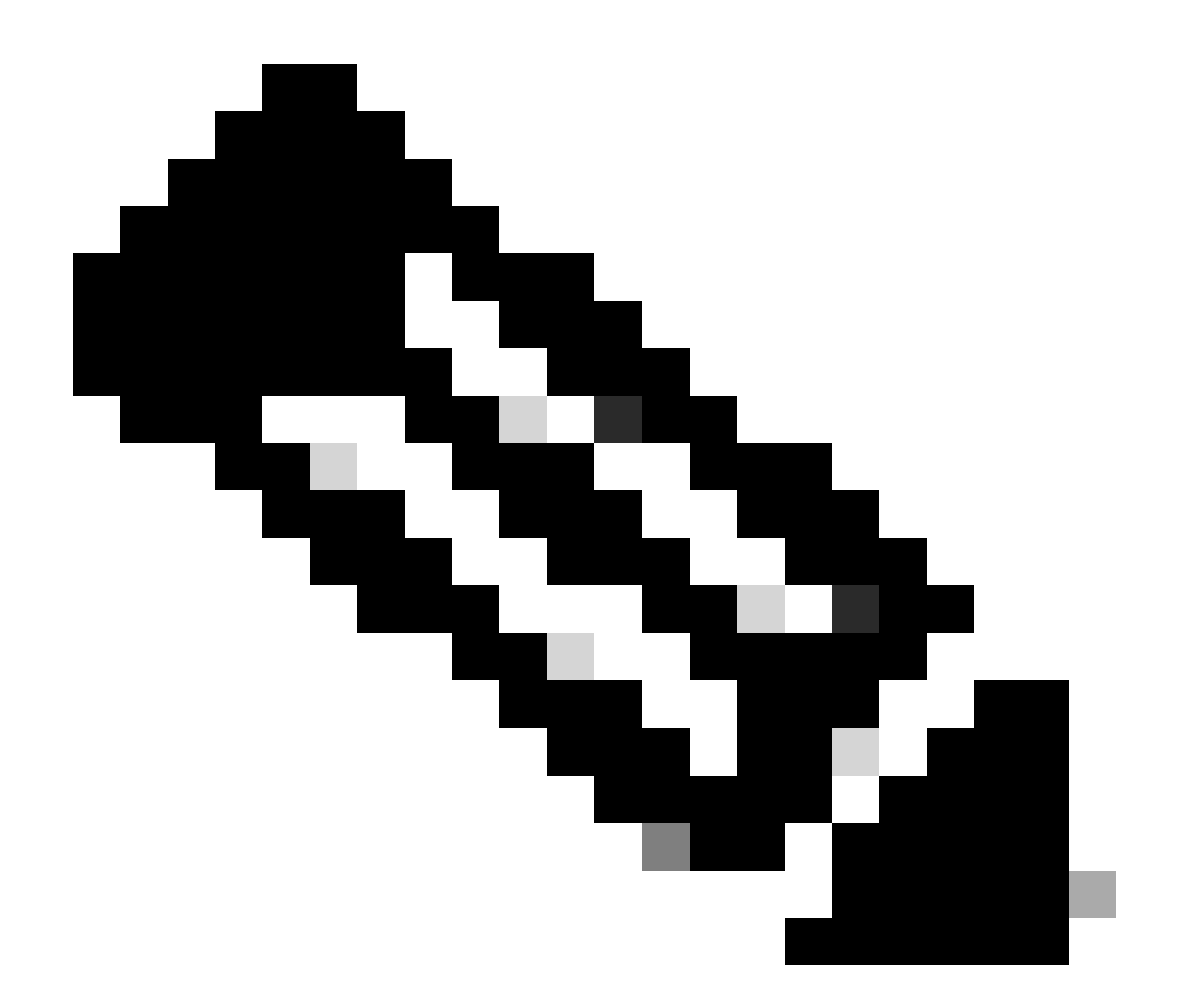

注意:在Cisco Catalyst Center的「設計」頁面上為站點配置外部AAA伺服器時,當您更改 /修改「全域性憑證」頁面上的憑證時,Cisco Catalyst Center不會對受管裝置或ISE採取任 何操作。

要求更改使用者的密碼和使能密碼

- 首先更新ISE中的憑據(相關使用者名稱的密碼)。這將導致清單收集失敗,受管裝置清單狀 態將更改為「無法訪問」、「部分收集失敗」或「錯誤憑據」。
- 在Provision > Inventory頁面上,選擇一個或多個裝置,然後選擇Actions > Inventory > Edit Device > Credentials頁籤。接下來,使用新的使用者名稱和/或密碼以及啟用密碼更新「新增 裝置特定憑據」。此時,Cisco Catalyst Center將能夠使用更新的憑證登入裝置,裝置清單狀 態將返回到「託管」。
- 3. 最後一步是在「全域性身份證明」頁上更新這些相同的身份證明。 這可確保新發現的使用 LAN Automation新增的裝置或裝置將使用Design(設計)頁> Network Settings(網路設定)> Device Credentials(裝置憑證)> CLI Credentials(CLI憑證)>編輯使用者名稱>更新使 用者密碼和啟用密碼中的更新憑證。

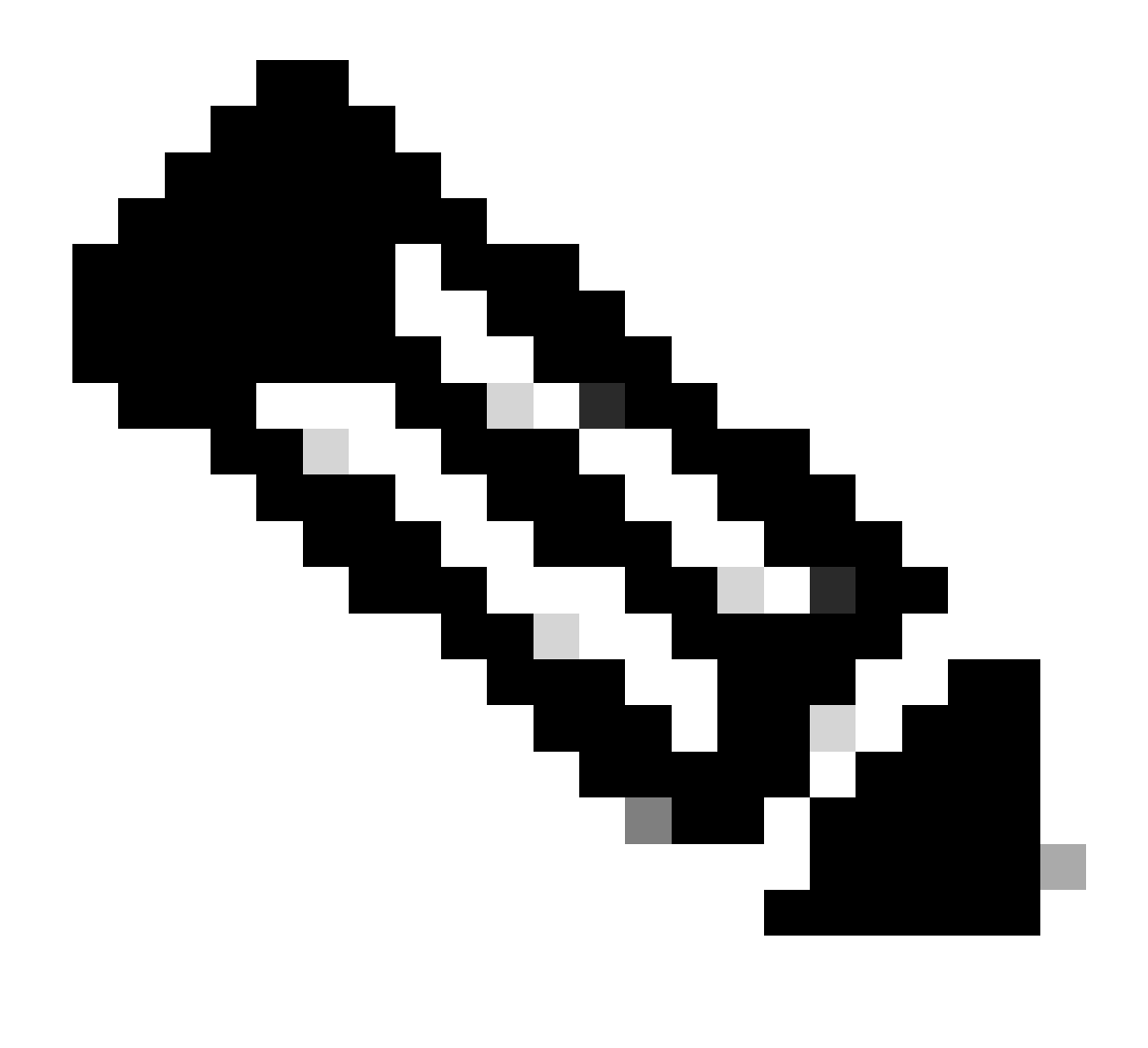

注意:當外部AAA伺服器可訪問時,使用者名稱和密碼由外部AAA伺服器進行身份驗證 ,使能密碼由受管裝置在本地進行身份驗證。

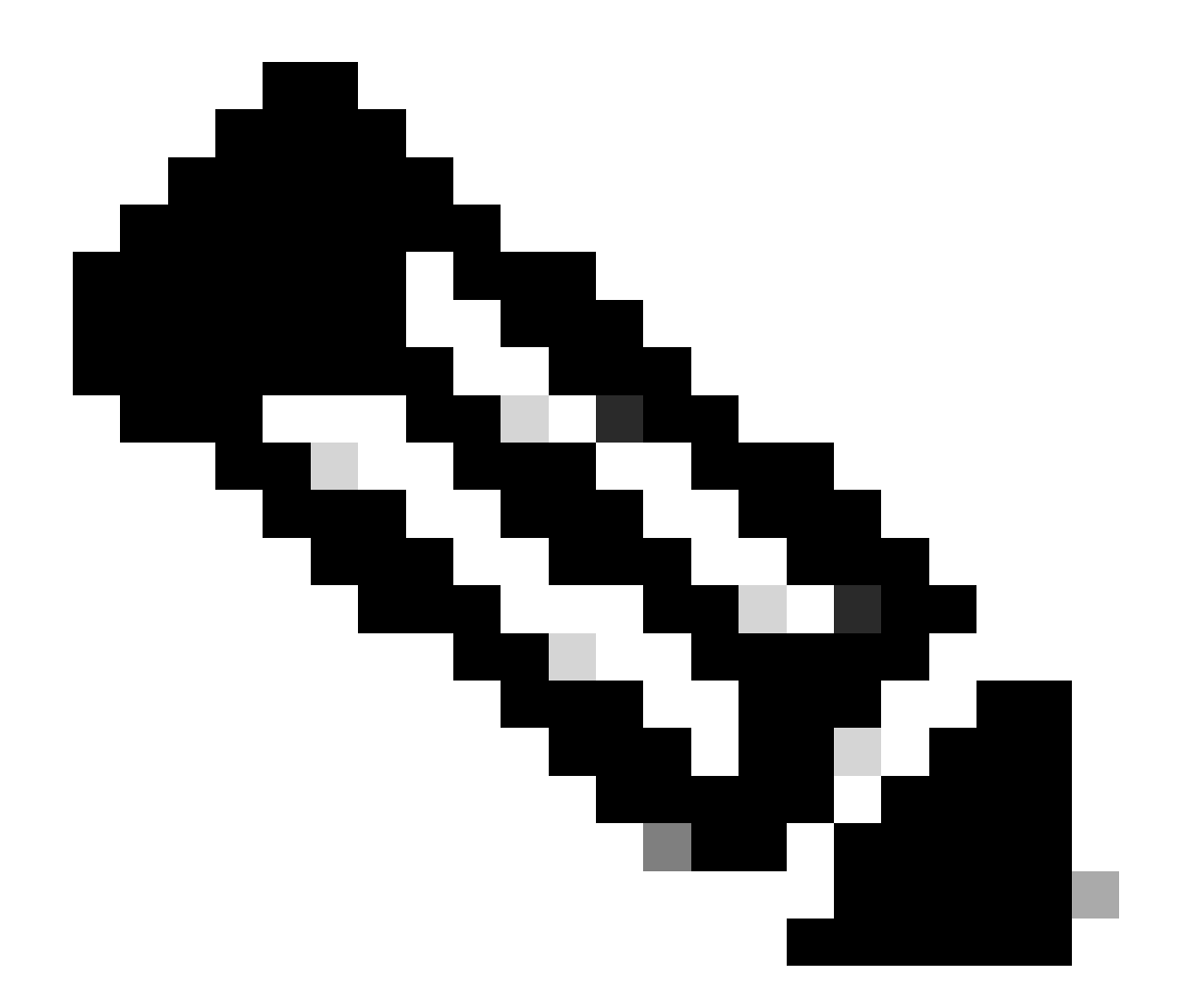

注意:在Cisco Catalyst Center的「設計」頁面上為站點配置外部AAA伺服器時,當您在「 全域性憑證」頁面上更改或修改憑證時,Cisco Catalyst Center不會對裝置或ISE採取任何 操作。

## 具有Cisco Catalyst Center未託管AAA的站點

要求更改使用者的密碼(不更改使能密碼)

- 在「全域性身份證明」頁面上更新身份證明,該頁面位於「設計」(Design)>「網路設定」 (Network Settings)>「裝置身份證明」(Device Credentials)>「CLI身份證明」(CLI Credentials)>「編輯使用者名稱」(edit username)>「更新使用者密碼」(update the user's password),而不更改啟用密碼。
- 2. 在Global Credentials頁面上修改憑證後,Cisco Catalyst Center未管理AAA的站點的受管裝置 可以使用更新的憑證重新配置。 Cisco Catalyst Center可以推送臨時EEM指令碼以驗證憑證
  - 。 如果登入成功,則可保留配置。

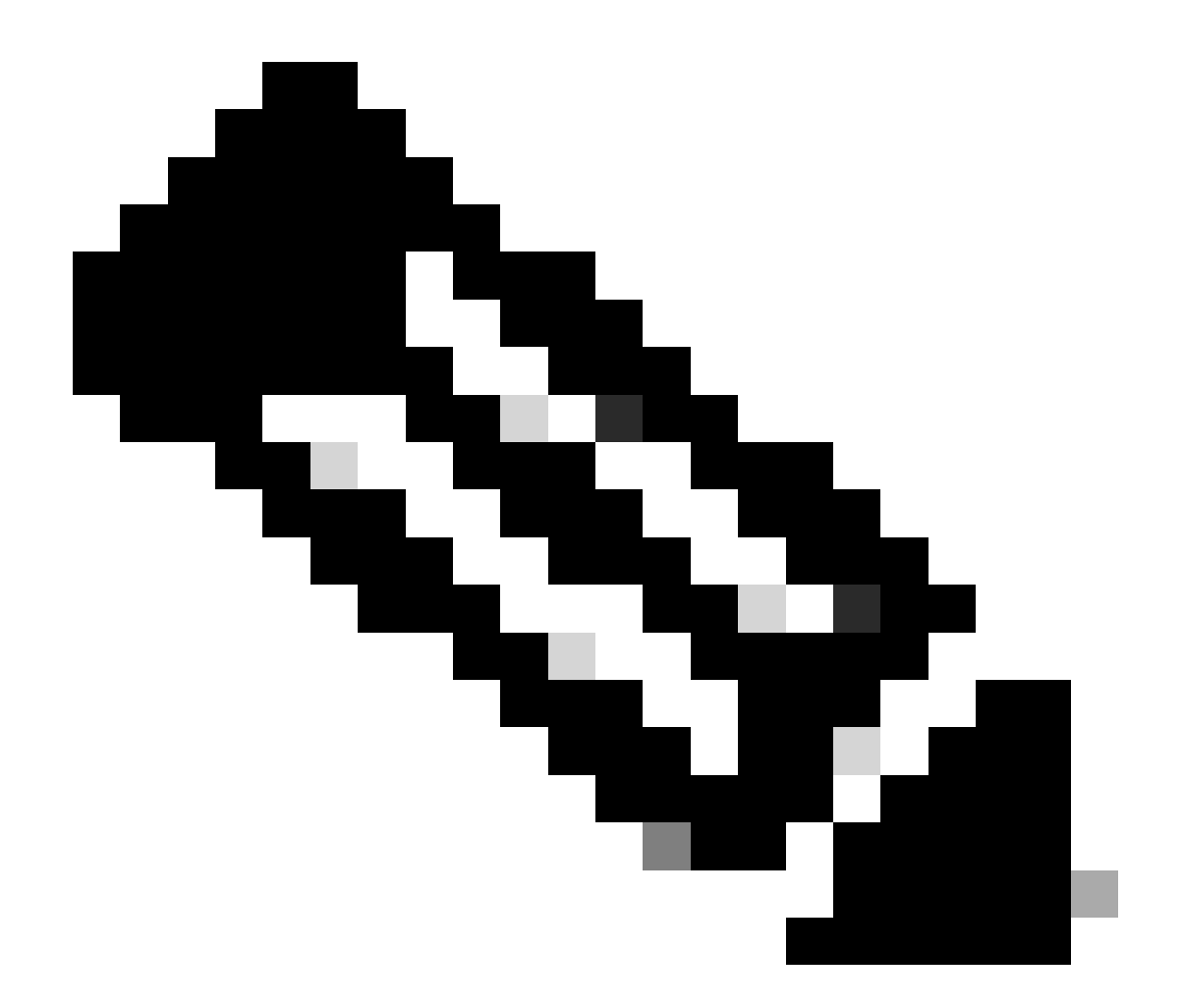

註:對於Cisco Catalyst Center未管理AAA配置的站點上的受管裝置,Cisco Catalyst Center並不知道是否使用外部AAA伺服器手動配置受管裝置,或者受管裝置是否僅使用本 地憑據,因此,如果在受管裝置上配置了密碼,請確保在外部AAA伺服器上更新密碼,然 後繼續這些步驟。

#### 要求更改使用者的密碼和使能密碼

- 在「全域性身份證明」頁面上更新身份證明,該頁面位於「設計」(Design)>「網路設定」 (Network Settings)>「裝置身份證明」(Device Credentials)>「CLI身份證明」(CLI Credentials)>編輯使用者名稱>更新使用者的密碼以及啟用密碼。
- 2. 在Global Credentials頁面上修改憑證後,Cisco Catalyst Center未管理AAA的站點的受管裝置可以使用更新的憑證重新配置。 Cisco Catalyst Center可以推送臨時EEM指令碼以驗證憑證
  - 。 如果登入成功,則可保留配置。

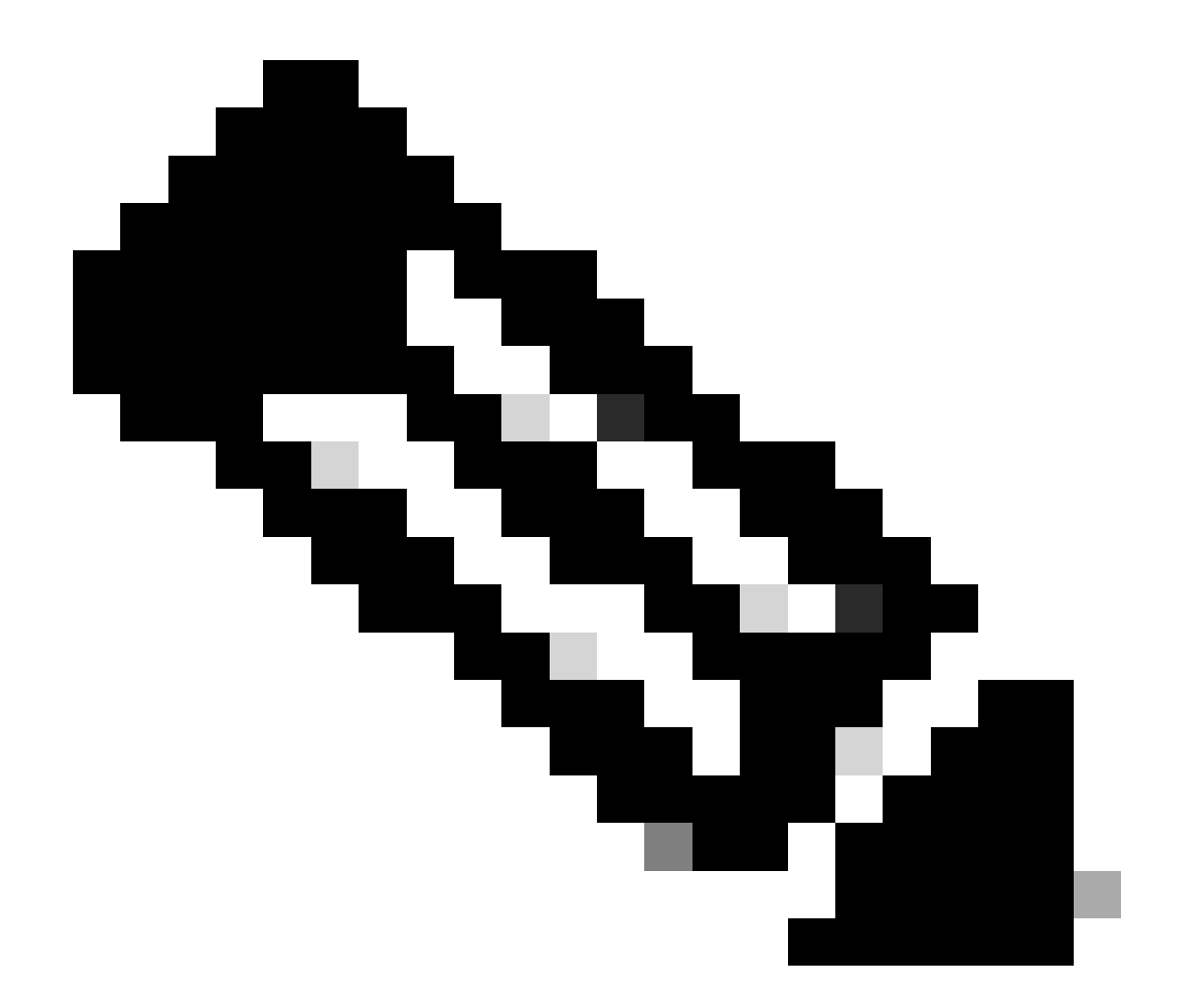

註:對於Cisco Catalyst Center未管理AAA配置的站點上的受管裝置,Cisco Catalyst Center並不知道是否使用外部AAA伺服器手動配置受管裝置,或者受管裝置是否僅使用本 地憑據,因此,如果在受管裝置上配置了密碼,請確保在外部AAA伺服器上更新密碼,然 後繼續這些步驟。

#### 關於此翻譯

思科已使用電腦和人工技術翻譯本文件,讓全世界的使用者能夠以自己的語言理解支援內容。請注 意,即使是最佳機器翻譯,也不如專業譯者翻譯的內容準確。Cisco Systems, Inc. 對這些翻譯的準 確度概不負責,並建議一律查看原始英文文件(提供連結)。